## How to Check your Seat No. for Chapel

Student Support System: https://im.dongseo.ac.kr/

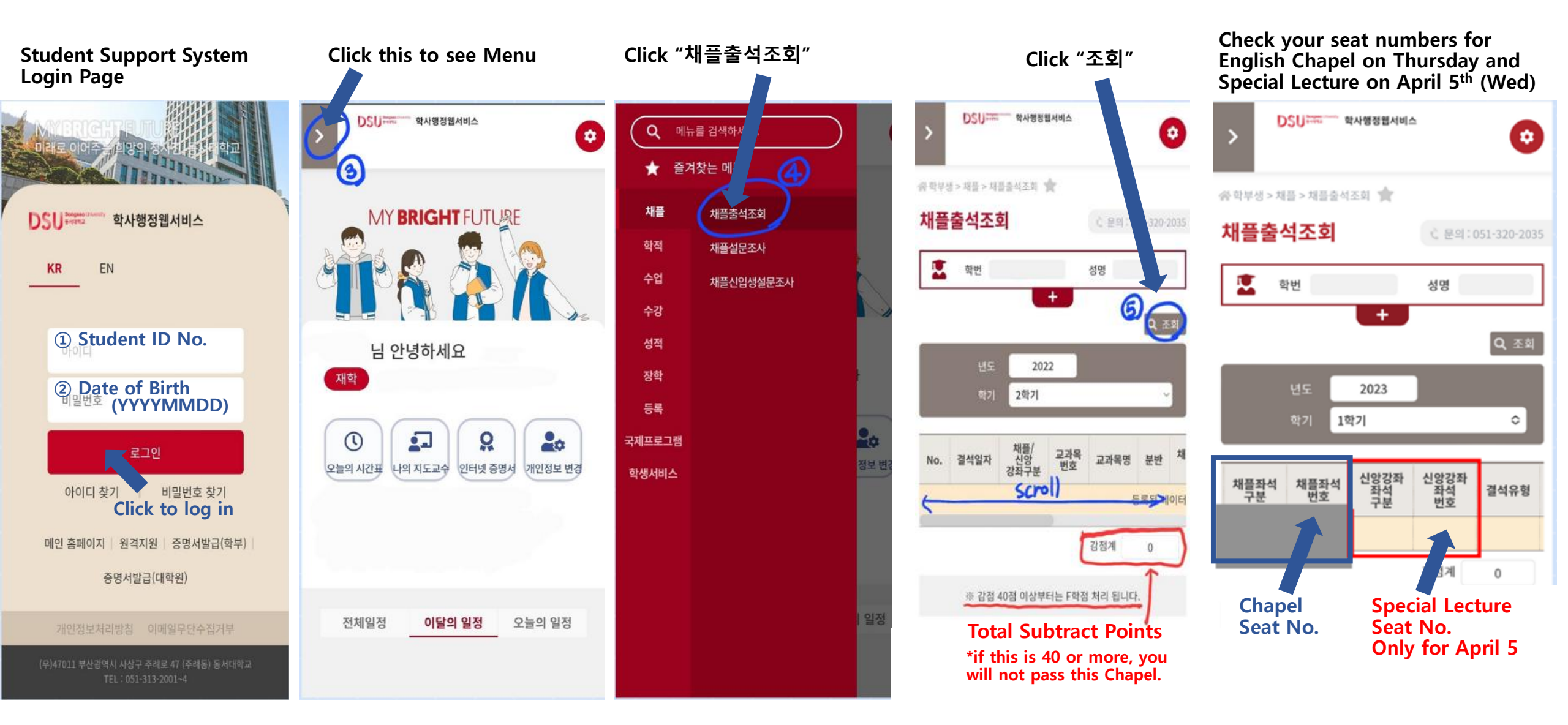